# Payment Process Using PAY.GOV

#### A. PAY.GOV Web Address:

The web address for paying the Tobacco Assessment online is: <u>https://www.pay.gov</u> This is a secure web site.

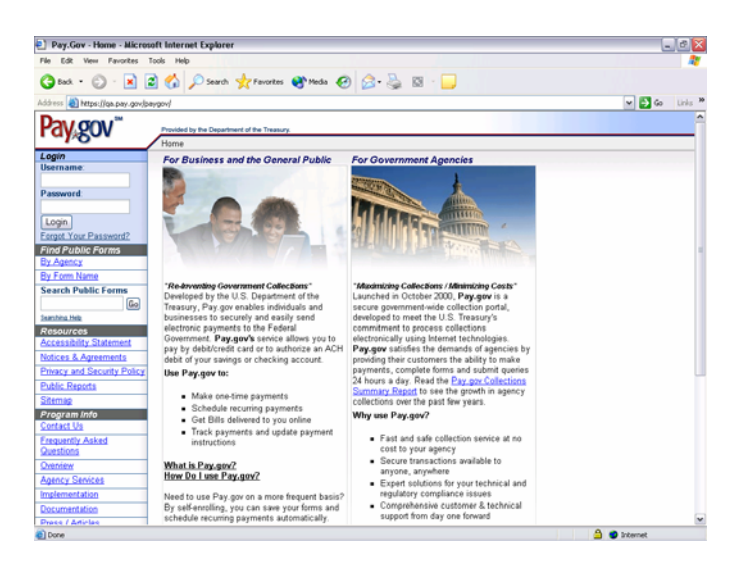

### **B.** Locating the Form:

To locate the Tobacco Transition Assessment Form type "**TTPP**" (without the quotes) in the "Search Public Forms" box under the "Find Public Forms" section on the left panel. Then click on the "Go" button.

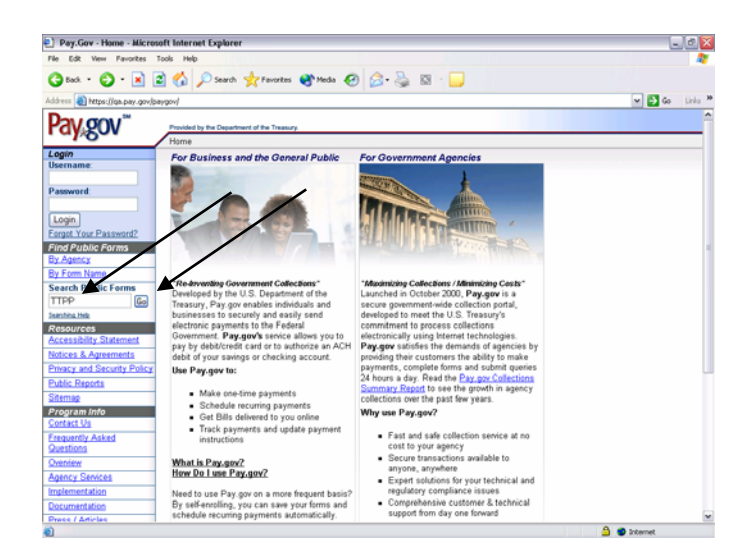

## C. Access to Tobacco Transition Assessment Form:

Click the "Tobacco Transition Assessment" link to get to the form.

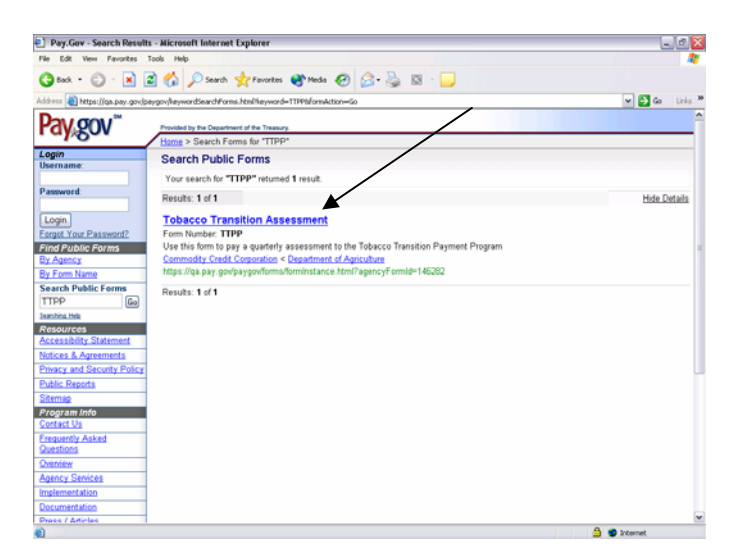

# D. The Tobacco Transition Assessment Form:

This will bring up the Tobacco Transition Payment Program Assessment Form.

| Pay.Gov - Form Instance - Microsoft I      | nternet Explorer                  |                  |           |                     | _ 2       |
|--------------------------------------------|-----------------------------------|------------------|-----------|---------------------|-----------|
| gdt yew Fgvorites ∃ools Help               |                                   |                  |           |                     | <b>A</b>  |
| ) Back 🔹 🜔 - 🏠 📓 🔎 Searc                   | h 🐈 Favorites 🚷 Media 🎸           | 3 🔗 😓 🔁          | 🖾 • 🧫 💽 💌 |                     |           |
| ess 👩 https://ge.pey.gov/beygov/forms/form | Instance.html?formRevisionId=1462 | I38agency(d=1309 |           | 💌 🛃 Go              | Linis 🎽 🍖 |
| Home   Site                                | Map.   Section 508 Policy         | I Contact Us     |           |                     |           |
| ay guv 2                                   | Public Documents                  | About            | Pay.gov   | Agency Partnerships |           |
| Search Publ                                | c Forms   Public Reports          |                  |           |                     |           |
|                                            |                                   |                  |           |                     |           |
| Listed States                              | Department of Assisulture         |                  | 1         |                     |           |
| Tobacco                                    | Fransition Assessment             |                  |           |                     |           |
| Business Information                       | Assessment                        | Information      | 1         |                     |           |
| lusiness Name                              | Notification Number               |                  | 1         |                     |           |
|                                            |                                   |                  |           |                     |           |
| Imployer Identification Number             |                                   |                  |           |                     |           |
|                                            |                                   |                  |           |                     |           |
| Business Address                           | Product Type (choose              | one)             | 1         |                     |           |
|                                            | Ggarettes                         | Roll-Your-Own    |           |                     |           |
| r                                          | Cogar                             | Chewing Tobacco  |           |                     |           |
|                                            | O Snuff                           | Pipe Tobacco     |           |                     |           |
| City                                       | Payment Amount                    |                  | 1         |                     |           |
|                                            |                                   |                  |           |                     |           |
| State Zp Code                              |                                   |                  |           |                     |           |
| ×                                          |                                   |                  |           |                     |           |
| Cor                                        | tact Information                  |                  |           |                     |           |
| First Name Last M                          | ane                               |                  |           |                     |           |
|                                            |                                   |                  |           |                     |           |
| Telephone Number Exten                     | ion E-Mail Address                |                  |           |                     |           |
|                                            |                                   |                  |           |                     |           |
|                                            |                                   |                  | 4         |                     |           |
|                                            |                                   |                  |           |                     |           |

### E. Required Fields:

All Fields are required with the exception of the following:

- The second address line in the Business Address area
- The extension field in the Point of Contact area

The following area is optional:

• Person Authorizing Payment

After all the required fields have been entered on the form, click on the "Submit" button:

| Pay.Gov - Form Instance - Microsoft I                        | internet Explorer                                                                                                    | .0                 |
|--------------------------------------------------------------|----------------------------------------------------------------------------------------------------|--------------------|
| e Edit View Figvorites Icols Help                            |                                                                                                    |                    |
| 🕽 Back 🔹 💭 - 🏠 📓 🔎 Searc                                     | ch 🤺 Favorites 🜒 Meda 🤣 🔂 - 🍓 💋 🖾 - 🗾 💽 🔳                                                                                                    |                    |
| iress 👩 https://oa.pay.gov/paygov/forms/form                 | minstance.html?formRevisionId=146283&agencyId=1309                                                                                                    | 💌 🛃 Go 🛛 Links 🎽 🍕 |
| Dusiness Address                                             | Product Type (choose one)           © Oparettes         ○ holl Your Own           ○ Oparettes         ○ Drewing Tobacco           ○ Staff         ○ Por Tobacco |                    |
| City                                                         | Payment Amount                                                                                                    |                    |
| Cor                                                          | ntact Information                                                                                                    |                    |
| Point of Contact First Name Last M Telephone Number Exten    | Nano<br>nion E-Mail Address                                                                                                    |                    |
| Person Authorizing Payment (I different<br>First Name Last N | from Point of Contact)<br>Name                                                                                                    |                    |
| Telephone Number Exten                                       | aion E-Mail Addays                                                                                                    |                    |
|                                                              | Submit Data                                                                                                    |                    |
|                                                              |                                                                                                    | 1                  |
| one                                                          |                                                                                                    | 🚊 🥑 Internet       |

#### F. Financial Entry Information ACH Debits:

The following screen will appear asking for financial information. ACH Debits information is on the top of the screen and scroll down for Plastic Card information.

Assessments \$10,000 and over, will automatically be an ACH Debit.

Note: ACH Debits are limited to \$100 million and multiple ACH Debits are acceptable.

Enter all required fields, then click on the "Continue with ACH Payment" button to complete the transaction.

| Pay.Gov - Online Payment - Microsoft Internet Explorer                                        |                                                                     |
|-----------------------------------------------------------------------------------------------|---------------------------------------------------------------------|
| Edit View Pavorites Tools Help                                                                | A                                                                   |
| ) Back + 🙄 - 🖹 😰 🐔 🔎 Search 👷 Favorites 🜒 Meda 🤣 🍰 - 🌺                                        | 🖾 · 🖵                                                               |
| ess 🕘 https://ga.pay.gov/baygov/forms/formänstance.html                                       | 💌 🋃 Go Links                                                        |
| C) ( (CO) ( <sup>™</sup>                                                                      |                                                                     |
| Provided by the Department of the Treasury.                                                   |                                                                     |
| Hame > Online Payment                                                                         |                                                                     |
| The system has populated the Payment Date with the next available payment date.               |                                                                     |
| Online Payment                                                                                |                                                                     |
| Step 1: Enter Payment Information                                                             | 1 2 3                                                               |
| Ontion 1: Pay Via Bank Account (ACH) About ACII Debt                                          | American Express, Diners Cub, Discoverj                             |
| Required Golds are indicated with a red astacisk                                              |                                                                     |
| required news are indicated with a red asterisk                                               |                                                                     |
| A                                                                                             |                                                                     |
| Parament Amount: \$100.00                                                                     |                                                                     |
| Account Tyme:                                                                                 |                                                                     |
| Pastlan Number *                                                                              |                                                                     |
| Account Number:                                                                               |                                                                     |
| Account Number:                                                                               |                                                                     |
| Confirm Account Number:                                                                       |                                                                     |
| Check Number:                                                                                 | /                                                                   |
| Routing Number Account Number Check                                                           | k Number                                                            |
|                                                                                               |                                                                     |
| C 26946783% '9243767390" '1                                                                   | 134                                                                 |
| Burnard Bate (0.077.0005                                                                      |                                                                     |
| Payment Date: 05/21/2005                                                                      |                                                                     |
| Invoice Number: Chosococoo                                                                    |                                                                     |
| Select the "Continue with ACH Payment" button to continue to the                              | a next step in the ACH Debit Payment Process.                       |
| Continue with ACH Payment Cancel                                                              | Hetum To Your Form                                                  |
|                                                                                               |                                                                     |
| Note: Please avoid navigating the site using your browser's Back Button - this may lead to in | complete data being transmitted and pages being loaded incorrectly. |
| lone                                                                                          | A Picturet                                                          |

**Entries for ACH Debits (Top of Screen)** 

# G. Financial Entry Information Plastic Card:

For assessments between \$1.00 and \$9,999.99 ACH Debit or Plastic Card maybe used to pay the Tobacco Assessment. Scroll up for ACH Debit entries.

Note: Plastic Card transactions are limited to \$9,999.99.

Enter all required fields, then click on the "Continue with Plastic Card Payment" button to complete the transaction.

| Ntro: Ilan nav. and have    | ndamadaminatava ital                                                                                                    |
|-----------------------------|----------------------------------------------------------------------------------------------------|
| and a strategy and showing  |                                                                                                    |
| Option 2: Pay Via Plast     | c Card (PC) (ex: VISA, Mastercard, American Express, Diners Club, Discover)                                                          |
| Required fields are ind     | cated with a red asterisk *                                                                                                    |
|                             |                                                                                                    |
| Account Holder Name:        | *                                                                                                    |
| Payment Amount:             | 100.00                                                                                                    |
| Billing Address:            | * · · · · · · · · · · · · · · · · · · ·                                                                                              |
| Billing Address 2:          |                                                                                                    |
| City:                       |                                                                                                    |
| State / Province:           |                                                                                                    |
| Zip / Postal Code:          |                                                                                                    |
| Country:                    | United States · ·                                                                                                    |
| Card Type:                  | 🚽 * 🌿 😂 🔤 🚵 🕎                                                                                                    |
| Card Number:                | * (Card number value should not contain spaces or dashes)                                                                            |
| Security Code:              | * T (On the back of your Card, find the last 2 digits) help finding your record y tode                                               |
| Expiration Date:            | v */ v *                                                                                                    |
| Invoice Number:             | CF053000000 *                                                                                                    |
| Sele                        | t the "Continue with Plastic Card Payment" button to continue to the next step in the Plastic Card Payment Process.                  |
|                             | Continue with Plastic Card Payment Cancel Return To Your Form                                                                        |
|                             |                                                                                                    |
| ote: Please avoid navigati  | g the site using your browser's Back Button - this may lead to incomplete data being transmitted and pages being loaded incorrectly. |
| leave use the links provide | d whenever possible.                                                                                                    |

**Entries for Plastic Cards (Bottom of Screen)**